# UT Health Open Scheduling COVID Test Guide

Epic August 2021

#### TABLE OF CONTENTS

| Schedule a COVID test             | 2  |
|-----------------------------------|----|
| Completing Scheduling in MyChart  | 6  |
| Completing Scheduling as a Guest  | 9  |
| Sign Up for MyChart and eCheck-in | 11 |

## SCHEDULE A COVID TEST

| Navigate to<br>https://schedule.utmedicinesa.com/  | Vaccination Scheduling - COVID     ×       ←     →     C <sup>a</sup> Schedule.utmedicinesa.com |
|----------------------------------------------------|-------------------------------------------------------------------------------------------------|
| Click <b>Login</b> at the top right of the screen. | CDC Health Check Information - Login                                                            |

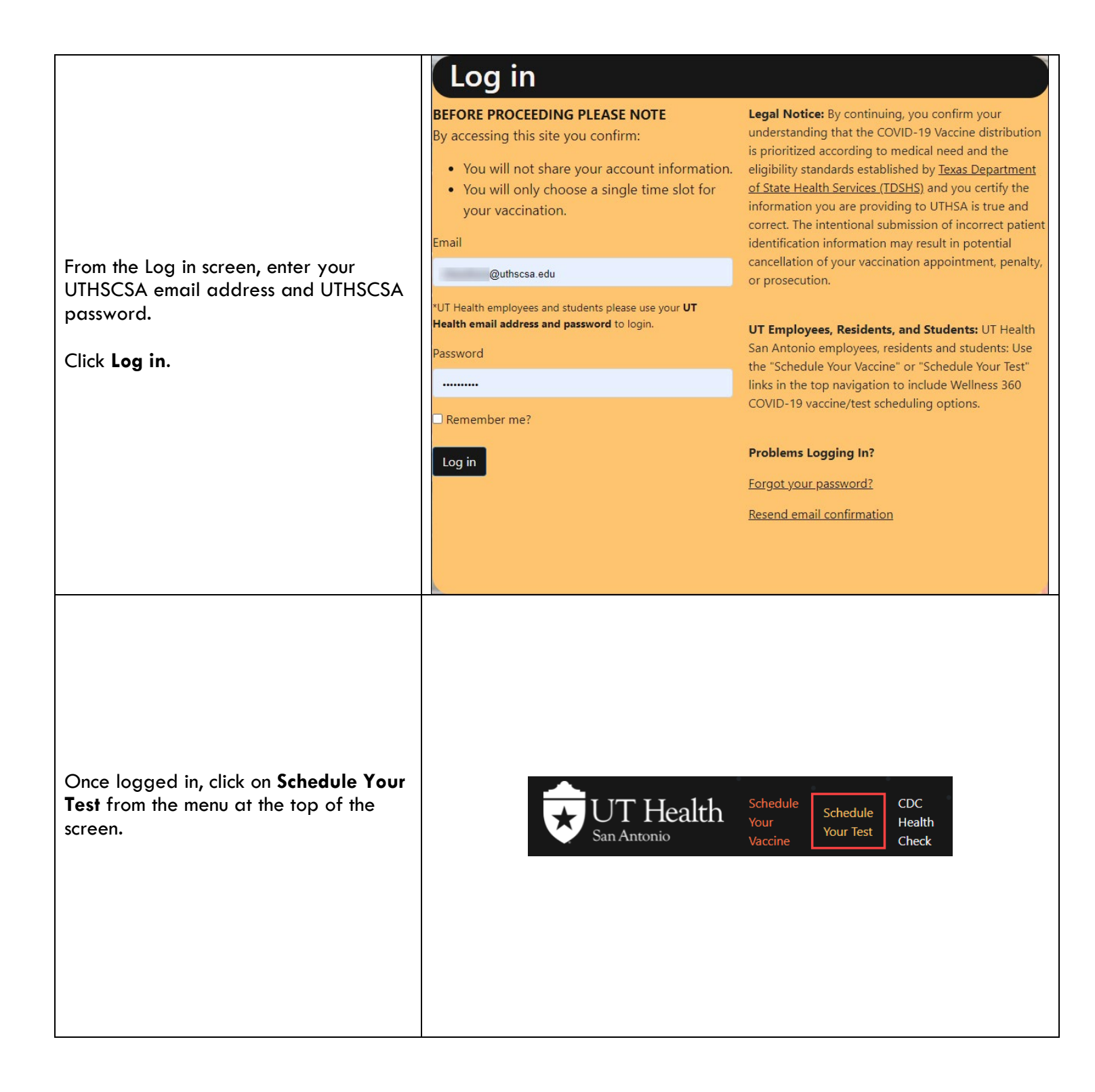

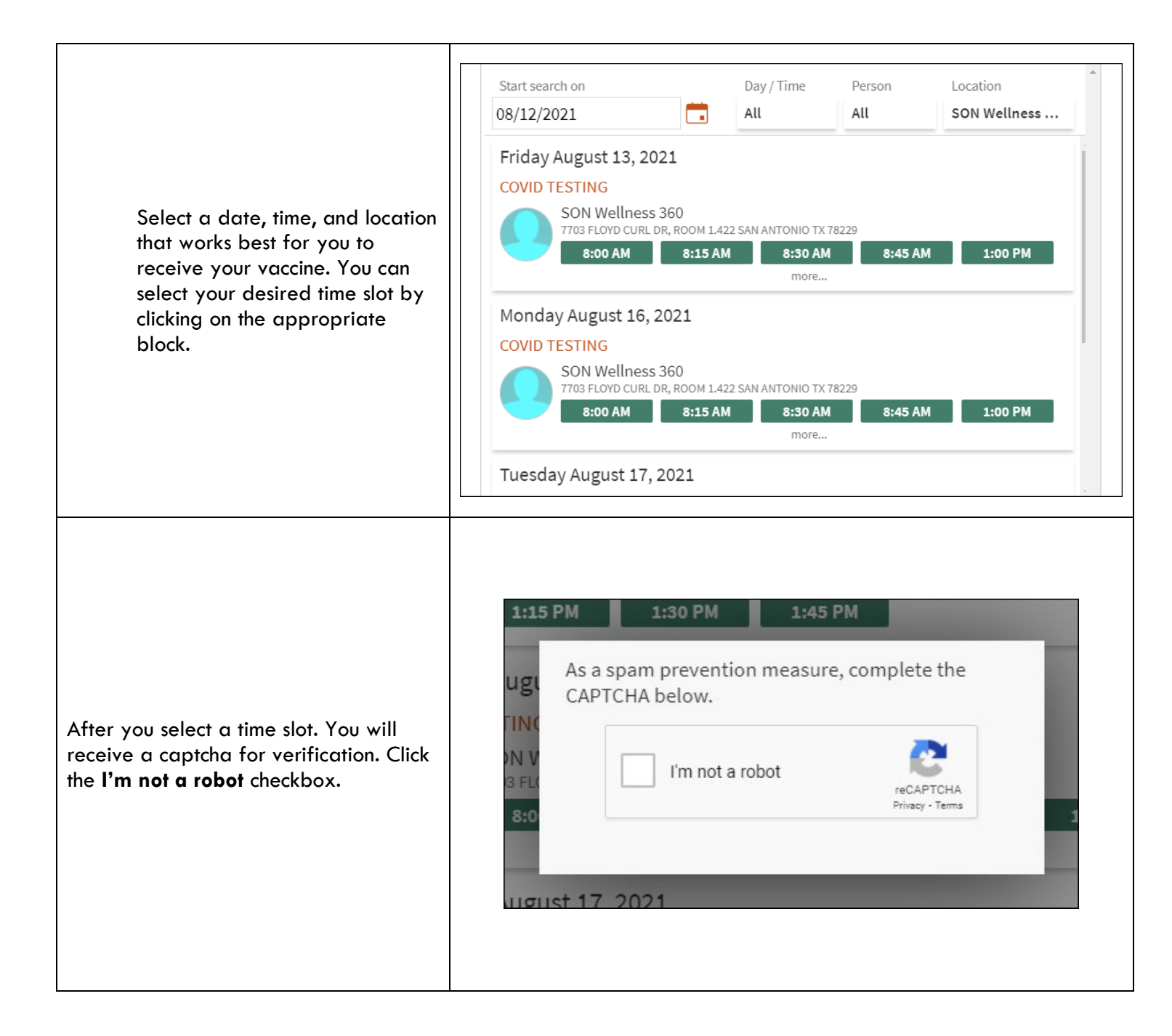

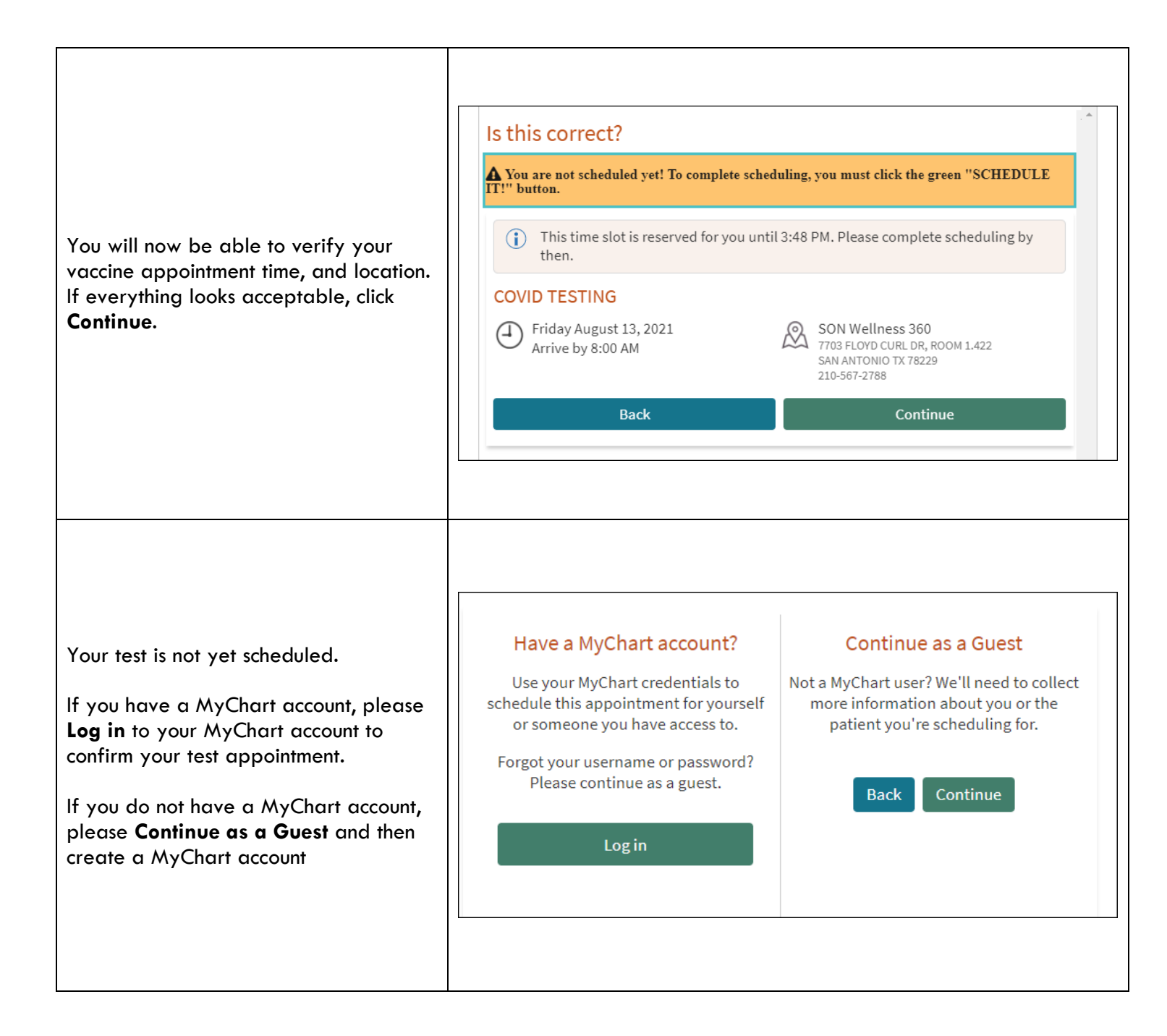

## COMPLETING SCHEDULING IN MYCHART

| Log into your MyChart Account                                                       | Incluster     Incluster     Incluster |
|-------------------------------------------------------------------------------------|----------------------------------------------------------------------------------------------------|
| Upon logging in, your appointment confirmations are displayed.                      | Mychart Er Log out                                                                                                    |
| From here, proceed with the <b>eCheck-In</b> process by clicking <b>eCheck-In</b> . | Image: Wisits       Image: Wessages       Image: Wessages       Image: Wessages         Appointment Details       Image: Wessages       Image: Wessages       Image: Wessages         Appointment Scheduled       You're all set! You can review details of your upcoming appointment below.       Image: Wessages                                                                                                    |
|                                                                                     | COVID Testing                                                                                                    |
|                                                                                     | This appointment cannot be<br>canceled online. To cancel,<br>please call 210-567-2788.                                                                                                    |

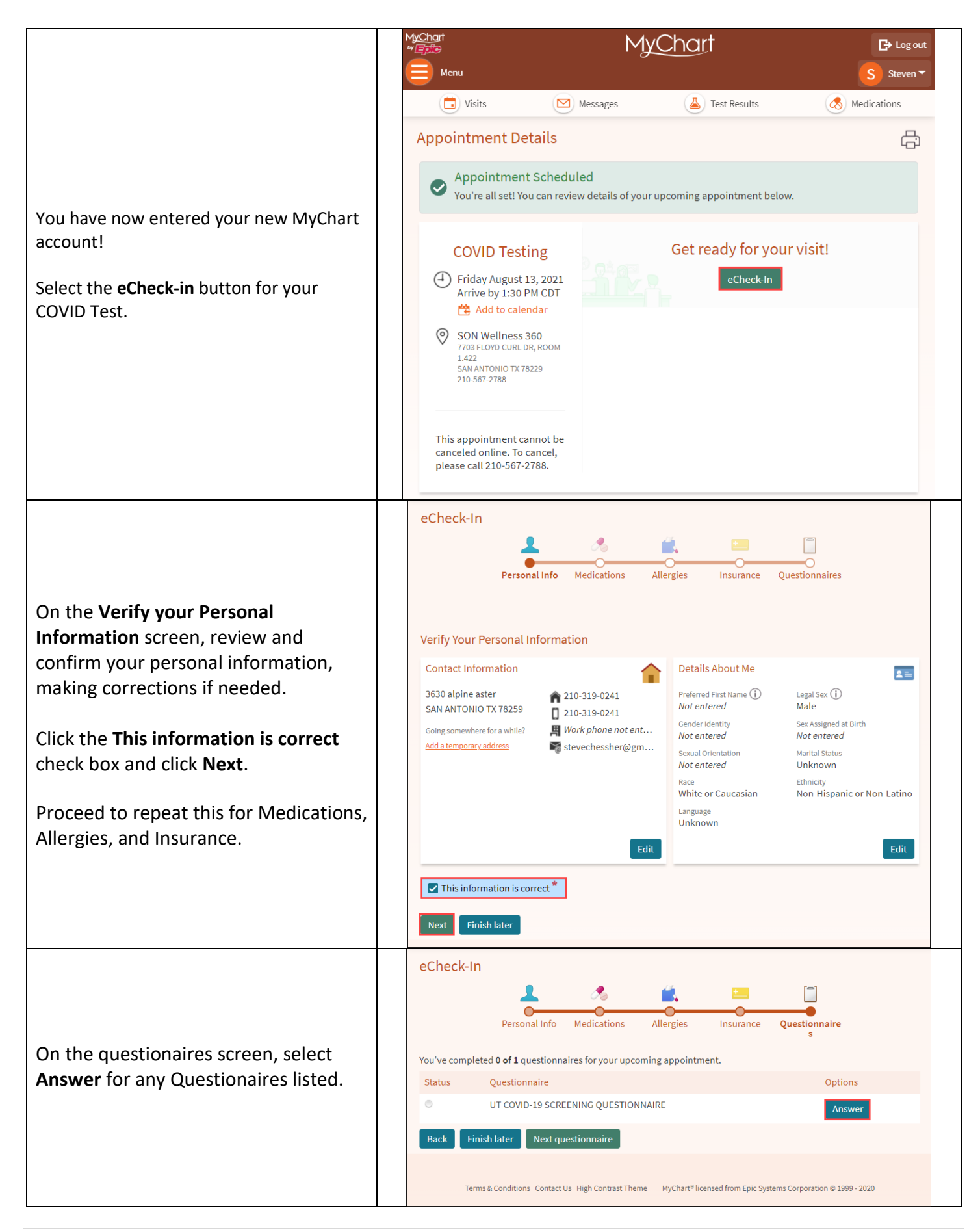

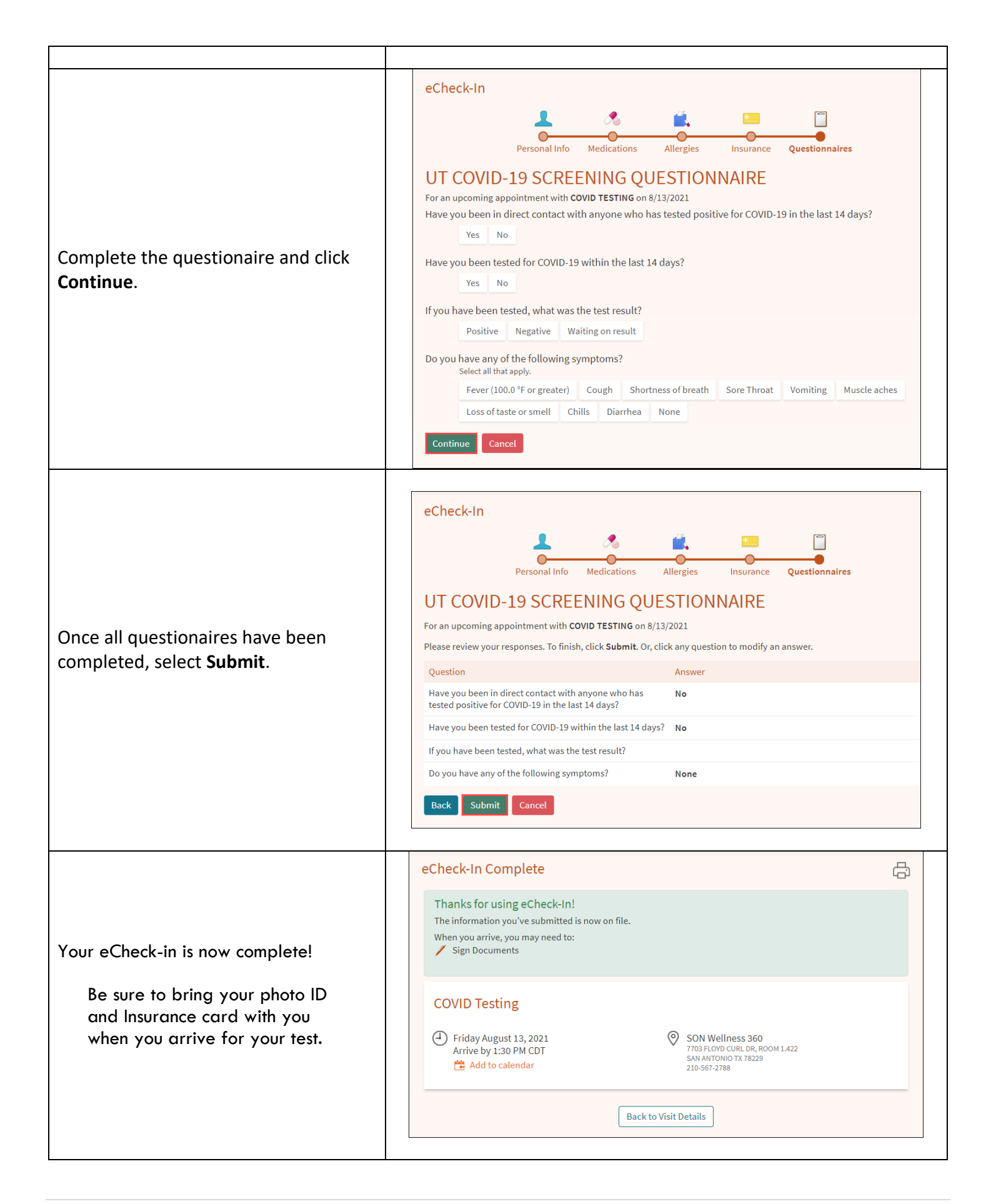

#### **COMPLETING SCHEDULING AS A GUEST**

| If you have selected Continue as a Guest,  |
|--------------------------------------------|
| you must complete all the required fields: |

|                                                                                         | Patient Information                                                                                                    | *Indicates a required field.                                                                                                    |
|-----------------------------------------------------------------------------------------|----------------------------------------------------------------------------------------------------|----------------------------------------------------------------------------------------------------|
| If you have selected Continue as a Guest,<br>you must complete all the required fields: | <ul> <li>As a state designated COVID vaccin<br/>and race for all individuals who receiv<br/>ethnic origin and cultural identity. For<br/>origin?</li> <li>To confirm and protect your person<br/>Social Security Number. If you don't h<br/>all the required fields, complete this for</li> </ul> | ation hub, UT Health is required to report ethnicity<br>e the COVID-19 vaccine. Ethnicity refers to your<br>r example, are you Hispanic, Latino/a, or Spanish<br>nal information, online vaccine scheduling asks for a<br>ave a social security number or you cannot complete<br>orm instead of proceeding. A COVID-19 vaccine |
|                                                                                         | scheduler will call to schedule your va                                                                                                    | accine appointment.                                                                                                    |
| We are required to ask race and ethnicity for all individuals who receive the COVID     | * First Name                                                                                                    | *Address                                                                                                    |
|                                                                                         | Middle Name                                                                                                    |                                                                                                    |
|                                                                                         | * Last Name                                                                                                    | * <sub>City</sub>                                                                                                    |
| vaccine. Ethnicity refers to your ethnic                                                | *Legal Sev                                                                                                    | * Chata                                                                                                    |
| origin and cultural identity. Select your race                                          | Legal Sex                                                                                                    | - State                                                                                                    |
| joint the diopdown list.                                                                |                                                                                                    | *ZIP Code                                                                                                    |
| We require the social security number for                                               | Unknown Nonbinary                                                                                                    | Home Phone                                                                                                    |
| the purpose of matching up your medical                                                 | X                                                                                                    |                                                                                                    |
| records.                                                                                |                                                                                                    | Work Phone                                                                                                    |
|                                                                                         | * Date of Birth                                                                                                    | ★ Mobile Phone                                                                                                    |
| Scroll down and select Next.                                                            | * Social Security number                                                                                                    |                                                                                                    |
|                                                                                         | de au com                                                                                                    | *Email                                                                                                    |
|                                                                                         | ► Ethnicity                                                                                                    |                                                                                                    |
|                                                                                         | *Race                                                                                                    |                                                                                                    |
|                                                                                         | White or Caucasian<br>Black or African-American<br>American Indian or Alaska N<br>Asian                                                                                                    |                                                                                                    |
|                                                                                         | You can hold the CTRL key while                                                                                                    |                                                                                                    |
|                                                                                         | clicking to select multiple options.                                                                                                    |                                                                                                    |
|                                                                                         | Back                                                                                                    | Next                                                                                                    |
|                                                                                         |                                                                                                    |                                                                                                    |
|                                                                                         | Please Note:<br>• There is no out of pocket fee for patients rec<br>company will be billed a small administrative fe<br>• Entering this information helps shorten wait<br>arrive for your vaccine appointment.                                                                                    | eiving the COVID-19 vaccine. The insurance<br>se.<br>times and reduce long lines when you                                                                                                    |
| Entervour Insurance Information                                                         | *Insurance<br>BLUE CROSS BLUE SHIELD                                                                                                    | * <sub>Insurance</sub><br>No Insurance                                                                                                    |
| Litter your <b>insurance information</b> .                                              | * Member ID<br>321654987                                                                                                    | USABLE LIFE  USABLE LIFE USCHEALTH SERVICES UT HEALTH SAN ANTONIO                                                                                                    |
| If you do not have insurance, you may select                                            | Group Number<br>09765 4221                                                                                                    | UT SOUTHWESTERN<br>VALLEY HEALTH PLANS<br>VALLE HEALTH PLANS                                                                                                    |
| <b>No Insurance</b> from the bottom of the                                              | 98/054321<br>* Subscriber Date of Birth                                                                                                    | VETERANS ADMINISTRATION<br>VYTRA HEALTH PLANS                                                                                                    |
| dropdown list.                                                                          | 04/19/1976                                                                                                    | WARD NORTH AMERICAN<br>WATERSTONE BEN ADMIN<br>WAUSAU BENEFITS                                                                                                    |
|                                                                                         |                                                                                                    | WELLCARE<br>WELLCARE TMHP CONTR<br>WEIL CHOICE                                                                                                    |
|                                                                                         |                                                                                                    | WELLMED WELLMED THP CONTR                                                                                                    |
|                                                                                         |                                                                                                    | YALE UNIVERSITY<br>ZENITH ADMINISTRATORS<br>Not Listed                                                                                                    |
|                                                                                         |                                                                                                    | No Insurance                                                                                                    |

| Scroll down and select Schedule it!                                   | Back Schedule it!                                                                                                    |
|-----------------------------------------------------------------------|----------------------------------------------------------------------------------------------------|
|                                                                       | Thanks, Test Patient, your appointment is scheduled!         Image: Scheduled scheduled         Image: Scheduled scheduled scheduled         Image: Scheduled scheduled scheduled         Image: Scheduled scheduled scheduled         Image: Scheduled scheduled scheduled scheduled         Image: Scheduled scheduled scheduled scheduled         Image: Scheduled scheduled scheduled scheduled         Image: Scheduled scheduled scheduled scheduled scheduled         Image: Scheduled scheduled sch |
| The final screen is a confirmation of your scheduled COVID test.      | We will be using the MyChart electronic eCheck-in process to streamline check-in, which will reduce contact time and reduce the time it takes to fill out paper forms and to register the day of the vaccine. Given the volume of vaccinations we are providing, timing is critically important. We ask that you check-in with MyChart at least 1 hour prior to your appointment. You may begin checking in 14 days prior to your appointment.                                                                                                    |
| Click the <b>Sign up now</b> button to begin<br>enrolling in MyChart. | Sign up for MyChart if you are not a MyChart user         MyChart is the Epic online portal for the patient electronic medical record. If you are not currently a MyChart user, and even if you do not plan on being a future patient of UT Healthr San Antonio, please sign up for the Ubert for the Chart is process. After signing up for your appointment, you will be emailed View full instructions to rapidly complete the MyChart Sign up process. The instant activation code will be sent from         To save time at the clinic, sign up for MyChart and check in online for your appointment. Please note that before you sign up for MyChart, we will verify your identity using questions from a third-party system.         Sign up now                                                                                                    |

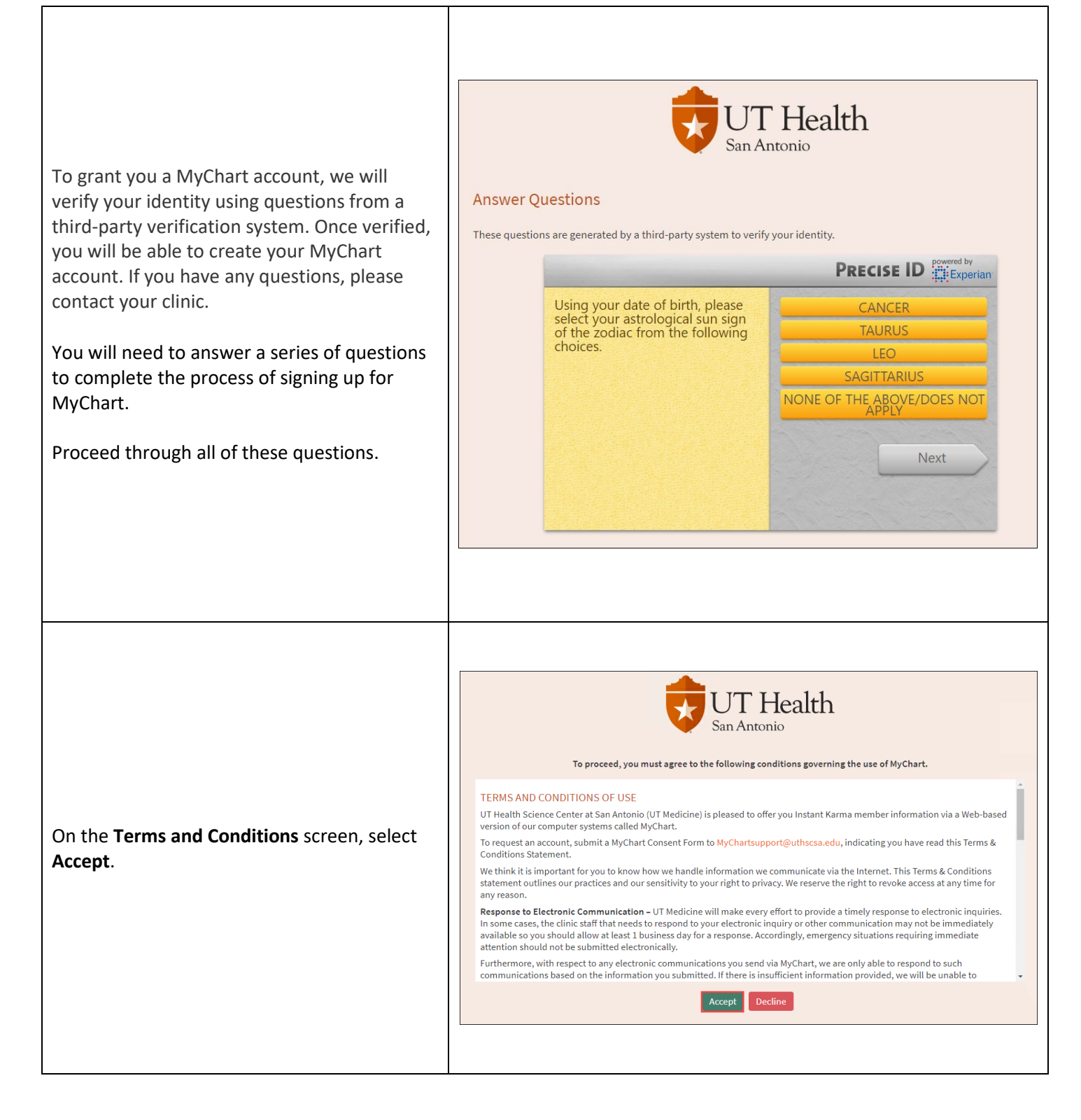

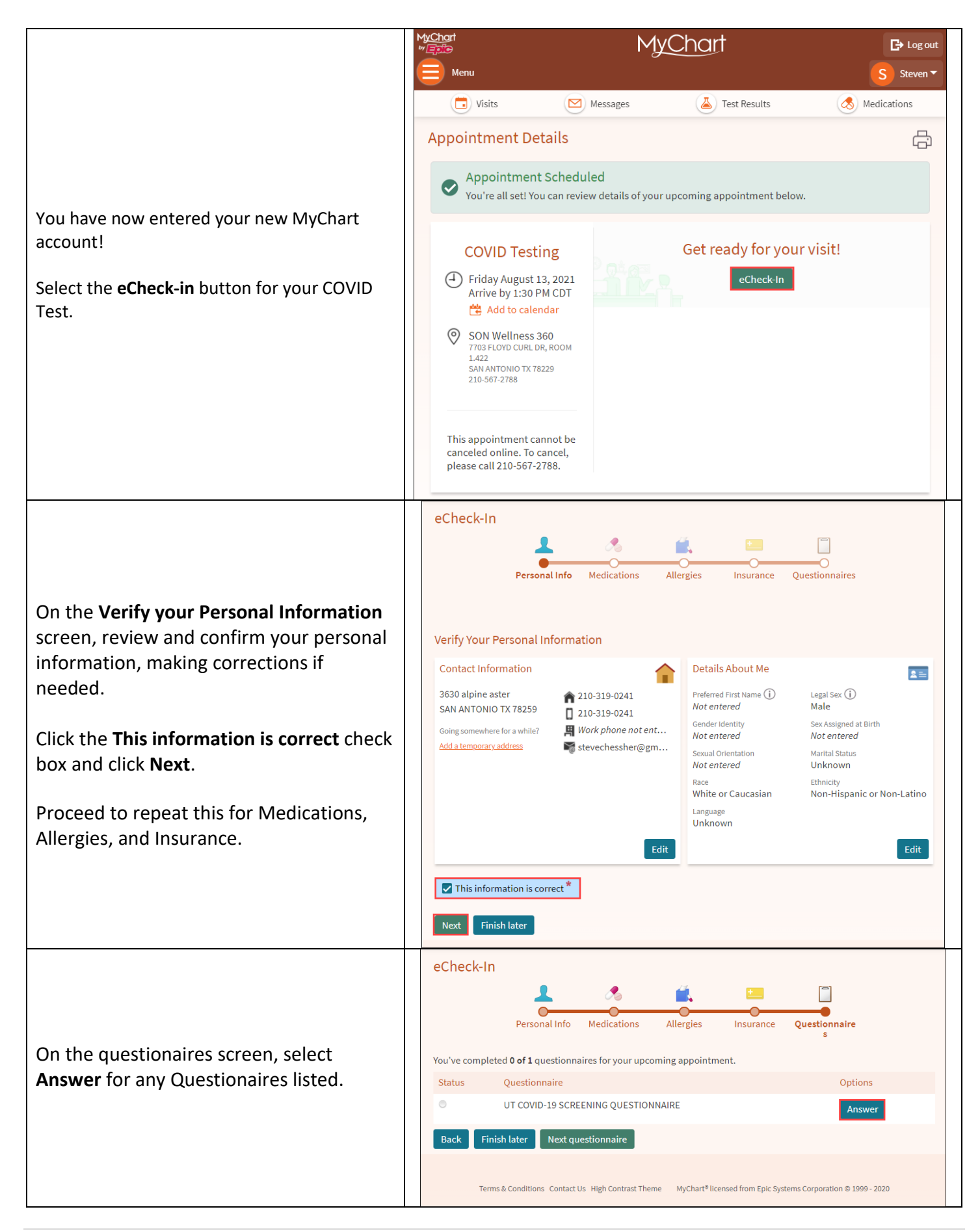

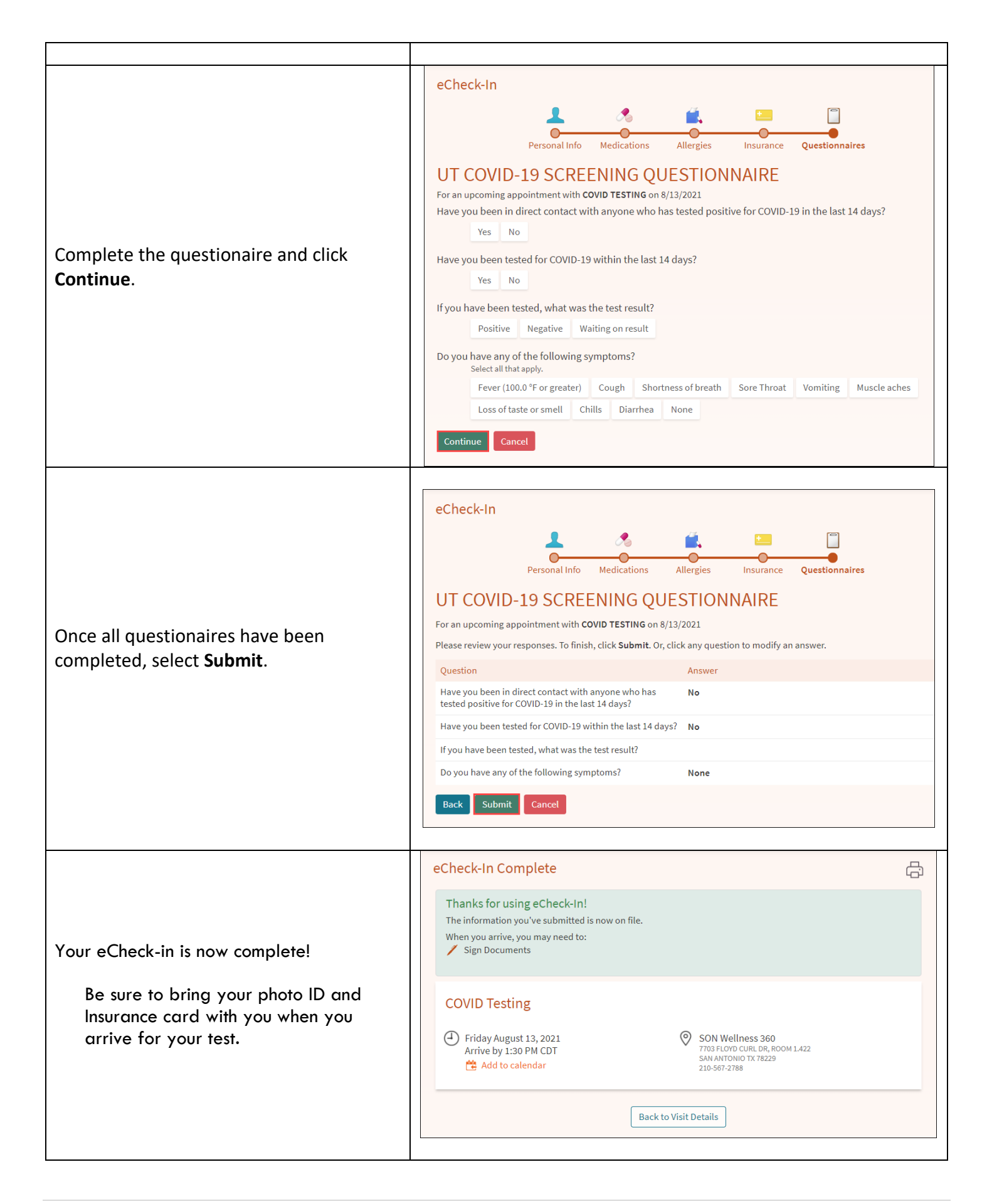